How to Provide Vendor Acknowledgement of Purchase Order

#### C Kimberty-Clark

#### C Kimberly-Clark

Powering K-C's digital future

# How to Provide Vendor Acknowledgement of Purchase Order

Coupa

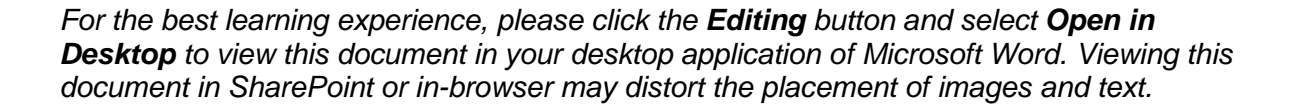

### Contents

| Purpose                                                           | 2       |
|-------------------------------------------------------------------|---------|
| Key Terms                                                         | 2       |
| How to Submit Vendor Acknowledgment of Purchase Orders in the CSP | 2       |
| Additional Resources                                              | 4       |
| Change Version Error! Bookmark not d                              | efined. |

This icon indicates there are further policy or business process details relating to a step. Click on the provided link(s) placed throughout the QRC for more information.

## Purpose

This Quick Reference Card (QRC) explains the process for how Suppliers perform multiple tasks within the Coupa Supplier Portal such as configure Purchase Order (PO) transmission preferences, create online catalogs and electronic invoices and view Purchase Orders.

# Key Terms

- The **Coupa Supplier Portal** is a web portal to assist suppliers in managing business transactions with Kimberly-Clark (K-C).
- The Advance Shipping Notice is an electronically communicated notification of shipment of goods from suppliers to their customers.
- A **Purchase Order (PO)** is a commercial document issued by a buyer to a seller as a commitment to purchase goods or services in agreed upon types, quantities, and prices.
- A **Purchase Order (PO) Acknowledgement** is a confirmation from a supplier to deliver specified quantities of products at specified prices within specified times.

#### How to Submit Vendor Acknowledgment of Purchase Orders in the CSP

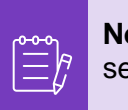

**Note:** You can choose to let your customer know that you received their PO by selecting the **Acknowledged** checkbox on the PO.

- 1. From your CSP Home screen, select the Orders tab.
- 2. Click the Orders subtab.
- 3. Click the corresponding **PO Number** to select the desired purchase order.

| Home          | Profile          | Orders    | 1<br>Service/Time Sł  | neets ASN                            | Invoices                     | Catalogs            | Business Pe     | rformance       | Sourcir      | ıg       |
|---------------|------------------|-----------|-----------------------|--------------------------------------|------------------------------|---------------------|-----------------|-----------------|--------------|----------|
| Add-ons       | Setup            |           |                       | Ņ                                    | ÷                            |                     |                 |                 |              |          |
| Orders        | der Lines        | Returns   | Order Changes         | Order Line Char                      | nges Order H                 | leader Confirm      | ations Shipm    | ents            |              |          |
|               |                  |           |                       |                                      | Sel                          | lect Customer       | Kimberly-0      | Clark           |              | *        |
| Purch         | iase Or          | ders      |                       |                                      |                              | $\otimes$ o         |                 |                 |              |          |
| Instruction   | s From Custo     | omer      |                       |                                      |                              |                     |                 |                 |              |          |
| This page dis | splays all Purch | ase Order | s issued by Kimberly- | Clark and its subs                   | idiaries. Please             | ensure to ackno     | wledge a purcha | ase order withi | n a 5 day pe | riod     |
|               | CIICK            | the 🥯     | Action to Acce        | pt the Purch                         | ase Order a                  | and Create          | an invoice      | using its d     | lata         |          |
| Export to     |                  |           |                       |                                      |                              | View O              | pen Orders      | ~ 3             | Search       | <b>P</b> |
| PO Numbr      | 3 er Date        | Status    | Acknowledged At       | Items                                |                              | Ur                  | nanswered Com   | ments           | Total        | Actions  |
| C00000070     | 07 o 1/19/23     | Issued    | None                  | 50 Each (All) of<br>50 Each (All) of | PO Mass Chan<br>PO Mass Chan | ge_FUT No<br>ge_FUT |                 | 1,5             | 00.00 USD    |          |

- 4. Verify the following information on the PO as correct:
  - a. Company Code Plant
  - b. Ship-To Address
- 5. Select the **Acknowledged** checkbox to acknowledge receiving the purchase order.

| 🔅 General Inf                         | 0                                                  |                            | 9     | Shipping                     |                                                                                                    |  |  |  |
|---------------------------------------|----------------------------------------------------|----------------------------|-------|------------------------------|----------------------------------------------------------------------------------------------------|--|--|--|
| Status<br>Order Date<br>Revision Date | Issued - Sent via  <br>01/19/23<br>01/19/23        | Email                      |       | Ship-To Address              | 4b<br>1400 Holcomb Bridge Road<br>ROSWELL, GA 30076-2190<br>United States<br>Location Code: 0008~2234~NF01<br>Attn: Pranav Garg |  |  |  |
| Email<br>Payment Term                 | pranav Garg<br>pranav.garg@kcc.com<br>G120-Net 120 |                            |       | Terms DAP-Delivered at Place |                                                                                                    |  |  |  |
| * Company Code -<br>Plant             | 2234 Roswell Adr                                   | nin Facility - KCGS - 0008 | No sh | ipment tracking.             |                                                                                                    |  |  |  |
| Attachments                           | None 5                                             |                            |       |                              |                                                                                                    |  |  |  |

6. Scroll to the end of the Lines section and click the Save button.

|     | Lines                |                          |                |                      |                  |                           |                      |                     |                     |                                |               |
|-----|----------------------|--------------------------|----------------|----------------------|------------------|---------------------------|----------------------|---------------------|---------------------|--------------------------------|---------------|
|     |                      |                          |                |                      |                  | Advanc                    | ed Search            | n 🇳                 | Sort by             | Line Number: $0 \rightarrow 9$ | ~             |
| 1   | Туре<br>🛒            | <b>Item</b><br>PO Ack Te | est            |                      | <b>Qty</b><br>50 | <b>Unit</b><br>Each (All) | <b>Price</b> 10.00   | <b>Total</b> 500.00 |                     | Invo                           | oiced<br>0.00 |
|     | * Need B<br>02/16/23 | y Part No<br>None        | umber          | Manufacturer Name    | Manufac<br>None  | cturer Part Number        | * Inco Terma<br>None | s 2 Taxable<br>Yes  | Self Billed b<br>No | y KC?                          |               |
|     | Service \$           | Start Date               | Servic<br>None | e Recipient Confirme | r Supplie        | er or Internally Host     | ed                   |                     |                     |                                |               |
| Per | page <mark>15</mark> | 45   <mark>90</mark>     |                |                      |                  |                           |                      |                     |                     |                                |               |
|     |                      |                          |                |                      |                  |                           |                      | Tota                | al usd <b>500</b>   | 0.00                           |               |
|     |                      |                          |                |                      |                  | Create Invo               | vice R               | equest Change       | Save                | e Print                        | View          |

7. You will receive an Order acknowledged notification.

| Purchase Order #C000000707                                                                               |                                                                                                    |       |
|----------------------------------------------------------------------------------------------------|----------------------------------------------------------------------------------------------------|-------|
| Order acknowledged                                                                                       | ⊗-∘                                                                                                    | ×     |
| 🔅 General Info                                                                                           | 🔗 Shipping                                                                                                    |       |
| Status Issued - Sent via Email<br>Order Date 01/19/23<br>Revision Date 01/19/23<br>Requester Pranav Garg | Ship-To Address 1400 Holcomb Bridge Road<br>ROSWELL, GA 30076-2190<br>United States<br>Location Code: 0008~2234~NF01<br>Attn: Pranav Garg |       |
| Email pranav.garg@kcc.com                                                                                | Terms DAP-Delivered at Place                                                                                                    | 🔂 Add |

# **Additional Resources**

- How to Navigate Coupa Supplier Portal Quick Reference Card
- How to Submit Vendor Acknowledgement of PO in CSP Bite Size Learning